# System configuration

Option *Configuration*, available in the tab *System*, allows for determining of global parameters of Comarch ERP Standard.

Note

Permissions to the system configuration available from the level of System  $\rightarrow$  Configuration are assigned with the use of the parameter Access to system configuration, which is available in the tab Other Permissions of the form of operator groups accessible from the level of Configuration  $\rightarrow$  Company Structure  $\rightarrow$  Operator Groups.

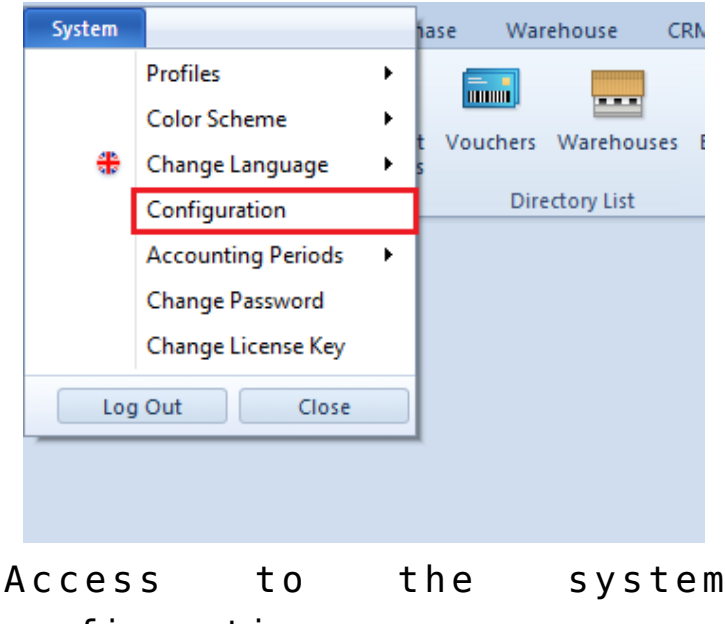

configuration

The system configuration window is divided into tabs dedicated to different areas of system parameterization.

| Configuration        |                                        | -   |      | × |
|----------------------|----------------------------------------|-----|------|---|
| ВІ                   | General Settings Subscription Settings |     |      |   |
| General              | Logon Settings:                        |     |      |   |
| Computer             |                                        |     |      |   |
| Forms                | META Server Name:                      |     |      |   |
| Accounting           | META Database Name:                    |     |      |   |
| Fixed Assets         |                                        |     |      |   |
| Trade                | OLAP Settings:                         |     |      |   |
| Receipt Printer      | OLAP Server Name:                      |     |      |   |
| Collector            | OLAP Database Name:                    |     |      |   |
| Scales               | Report Settings:                       |     |      |   |
| Label Printing Scale | Maximum Time of Query Execution (s):   |     |      |   |
| Payment Terminal     |                                        |     |      |   |
| Search Engine        |                                        |     |      |   |
| Data Exchange        |                                        |     |      |   |
| About Program        |                                        |     |      |   |
|                      |                                        |     |      |   |
|                      |                                        |     |      |   |
|                      |                                        |     |      |   |
|                      |                                        |     |      |   |
|                      |                                        |     |      |   |
|                      |                                        |     |      |   |
|                      |                                        |     |      |   |
|                      |                                        |     |      |   |
|                      |                                        |     |      |   |
|                      | S                                      | avé | Clos | e |

Configuration window

The configuration window is composed of the tabs:

- <<BI Module>>
- <<General>>
- <<Computer>>
- <<Computer>>
- <<Accounting>>
- <<Fixed Assets>>
- <<Trade>>
- <<Receipt Printer>>
- <<Collector>>
- <<Scales>>
- <<Label printing scale>>
- <<Payment terminal>>
- <<Search engine>>

- <<Data exchange>>
- About Program information regarding Comarch ERP Standard system, e.g. program version, configuration and company database version, compilation number, date of production.

# Collector

A data collector is a portable batch terminal equipped with a barcode reader. It is mainly dedicated to taking stock of a warehouse or a store Parameters presented in the tab *Collector*, available in the menu *System*  $\rightarrow$  *Configuration*, allow for configuring a data collector with which Comarch ERP Standard must cooperate. Owing to that, data can be retrieved from the collector to an <<inventory sheet (IS)>> with the help of the button [**Read from Collector**]. The system cooperates with Zebez PDL20 and CipherLab 8300 data collectors.

| Driver File:     | C:\Program Files\profileAU\Comarch ERP Altum\Headquarters\Comarch.B2.DummyCollector.dll |
|------------------|-----------------------------------------------------------------------------------------|
| Collector Model: | Dummy Collector                                                                         |
| Collector Code:  | ►                                                                                       |
| Collector Port:  |                                                                                         |
|                  | Test Collector                                                                          |
|                  |                                                                                         |

#### Tab Collector

Fields in this tab are the following:

 Driver file – indicates a path to a file with .dll extension, responsible for connection with a data collector. In the system setup folder, there are the following files available by default:

- *B2.Collector.dll* for Zebex PDL20 data collector
- B2.Collector.CipherLab.dll for CipherLab 8300 data collector

Hint

It is possible to implement own assemblies supporting other data collectors.

 Collector Model – in this field, it is necessary to indicate the name of collector model, depending on the selected driver file

Note

For test purposes, it is possible to use file *Comarch.B2.DummyCollector.dll*, which imitates a correct connection to a data collector.

- Collector Code enables the selection of a collector code from among the batch collectors defined in the system from the level of Configuration → General → External Devices
- Collector Port enables the selection of a port to which a collector is connected

Button [**Test Collector**] allows for testing the connection with the collector.

# Scales

Scales or a scales-scanner is a device dedicated to weighing products of varying weight and hence the price. Parameters presented in the tab Scales, available in the menu System  $\rightarrow$ 

*Configuration*, allow for configuring the scales with which Comarch ERP Standard must cooperate. Owing to that, it is possible to weigh a product (marked as weighed item) when adding it into a document.

The system cooperates with Taurus TP150/1 and Elzab Neptun 2 scales.

#### Hint

It is possible to implement own assemblies supporting other scales.

| Driver File:      | ] |
|-------------------|---|
| Available Scales: | ~ |
| Туре:             |   |
| Name:             |   |
| Version:          |   |
| Port Parameters:  |   |
| Test Scales       |   |
|                   |   |
|                   |   |
| Test Scales       |   |

#### Tab Scales

Fields requiring completion to configure the scales are the following:

- Driver file indicates a path to a file with .dll extension, responsible for connection with the scales
- Available Scales in this field, a scale model is selected from the list of scale models available for driver file
- Type, Name, Version these fields are completed automatically after selecting a driver file
- Port Parameters in this field, it is necessary to specify the parameters of port to which scales is connected. After selecting a driver file, an information on how to specify the parameters will appear below. These parameters should be set in a similar way as they are set in Windows system from the level of *Device*

Manager → Communication Port → Properties.

Here it is possible to test connection with the scales by clicking on the button [**Test Scales**]

Note

Because scales/scales-scanners are most often installed in a cash register counter and are used mainly at points of sale, they must be configured exactly on those workstations.

## Label printing scale

A label printing scales is a device allowing for weighing a product and printing a label with the product's barcode. A label printing scale which must cooperate with Comarch ERP Standard can be configured from the level of the tab Label Printing Scale, available in the menu System  $\rightarrow$  Configuration.

| Driver File:      |        |            |   |
|-------------------|--------|------------|---|
| Available Scales: |        |            | ~ |
| Version:          |        |            |   |
| Description:      |        |            |   |
| Price Type:       | Retail |            | ~ |
| Category:         |        |            |   |
|                   |        | 1          |   |
| Rate              |        | Value      |   |
| A                 |        | [No value] |   |
| В                 |        | [No value] |   |
| с                 |        | [No value] |   |
| D                 |        | [No value] |   |
| E                 |        |            |   |
| F                 |        | [No value] |   |
| G                 |        | [No value] |   |
|                   |        |            |   |

Tab Label printing scale

Fields requiring completion to configure the label printing scale are the following:

 Driver file – indicates a path to the file B2.LabellingScale.dll, responsible for connection with the scale/

Hint

It is possible to implement own assemblies supporting other scales.

- Available Scales in this field, a scale model is selected from the list of scale models available for driver file. The label printing scale with which Comarch ERP Standard cooperates is Novitus Dibal L860DB.
- Version, Description, Category— these fields are completed automatically after selecting a driver file
- Price Type field for selecting a price type, from among the price types available in the system, that will be applied when using a label printing scale

Below the scale configuration parameters, there is a table for mapping of VAT rates. It is used for determining the system rates and their corresponding values of scale rates.

Note

Because label printing scales are used for weighing products in a store individually by consumers and printing labels with product barcodes, there is no need to configure such scale to cooperate with Comarch ERP Standard system. Such scale does not need to be physically connected to the system. It is, however, necessary to provide weighed UPC codes, defined in the system for items, into the scale device. A UPC code, printed on a scale, can be read with a barcode reader into the system. The item will be recognized by the system based on its defined code and its price will be recalculated on the basis of item weight.

# Payment terminal

A payment terminal is a mobile device used to accept payment cards when registering transactions at points of sale-service. A payment terminal which must cooperate with Comarch ERP Standard can be configured from the level of the tab *Payment Terminal*, available in the menu *System*  $\rightarrow$  *Configuration*. Owing to that, transactions can be registered in the system with the use of charge card as payment form.

The payment terminals with which the system cooperates are the following:

- Hypercom T4220 Elavon (RS232)
- Verifone VX 520 Eservice (RS232)
- Polcard (TCP/IP).

| Driver File:     | Comarch.B2.DummyTerminal.dll |
|------------------|------------------------------|
| Connection Type: | Serial Port                  |
| Serial Port:     | COM1 ~                       |
| IP Address:      |                              |
|                  |                              |

Tab Payment terminal

Fields requiring completion to configure the payment terminal are the following:

- Driver file indicates a path to a file with .dll extension, responsible for payment terminal control. In the system setup folder, there are the following files available by default:
  - B2.Terminal.Elavon.dll for Hypercom T4220
  - B2.Terminal.Eservice.dll for Verifone VX 520

#### Hint

It is possible to implement own assemblies supporting other payment terminals.

 Connection Type – in this field, it is necessary to indicate a type of connection with payment terminal, that is Serial port or TCP/IP

In the case of the TCP/IP connection type, for the field:

• **IP** address — it is necessary to insert IP address of the payment terminal

Whereas for the Serial port connection type, for the field:

• Serial Port — it is necessary to insert COM port to which the payment terminal s connected.

Note For test purposes, it is possible to use file *Comarch.B2.DummyTerminal.dll which* imitates a correct connection to a payment terminal.

## Data exchange

Tab Data Exchange, available in the menu System → Configuration, allows for specifying parameters necessary for sending information from Comarch ERP Standard to other platforms. Its area is divided into the following sections:

### EDI

The section contains a mechanism for importing and exporting data to EDI platform.

| EDI                       |                                             |    |
|---------------------------|---------------------------------------------|----|
| Exported Files Directory: |                                             | () |
| File Organizing Method:   | ×                                           |    |
|                           |                                             |    |
| Imported Files Directory: |                                             | () |
|                           | Transfer the loaded files to a subdirectory |    |

Section EDI

The following fields are available in the section:

- Exported Files Directory in this field, it is necessary to select a location in which files exported from the system will be saved
- File Organizing Method in this field, it is necessary to select a structure of directories within which files will be saved. The following options are available:
  - DocumentType organizes files by document types, by creating subfolders Orders and Invoices
  - CustomerCode organizes files by customer/vendor codes, by creating subfolders dedicated to particular customers/vendors
  - DoicumentType\_CustomerCode creates subdirectories divided into document types and with the created name of directory assigned according to the key document type\_customer code
  - DoicumentType\_CustomerCode creates subdirectories divided into customer code and with the created name of directory assigned according to the key customer code\_document type
  - DocumentType\CustomerCode creates subdirectories in a two-level structure, where parent directories group files by document types and then subdirectories divide grouped files by customer codes
  - CustomerCode\DocumentType creates subdirectories in a two-level structure, where parent directories group files by customer codes and then subdirectories divide grouped files by document

types

- Imported Files Directory in this field, it is necessary to indicate location of the folder of files imported to the system
- Transger the loaded files to a subdirectory if this option is checked, a subfolder *Done* is created in a given path to which EDI files imported by the user are automatically transferred.

Note

The above-mentioned options are available only for operators owing a license to use EDI platform. Otherwise, the section is not visible.

### E-Tax Return

| E-Tax Return             |                                        |    |
|--------------------------|----------------------------------------|----|
| Web Service Address:     | https://bramka.e-deklaracje.mf.gov.pl/ |    |
| Exchange File Directory: |                                        | () |

Section E-Tax Return

The following fields are available in the section:

- Web Service Address address to which e-tax returns are sent, the address set by default is https://bramka.e-deklaracje.mf.gov.pl/
- Exchange File Directory field allowing for specyifying a directory in which exported e-tax returns will be saved

### SAF-T Files

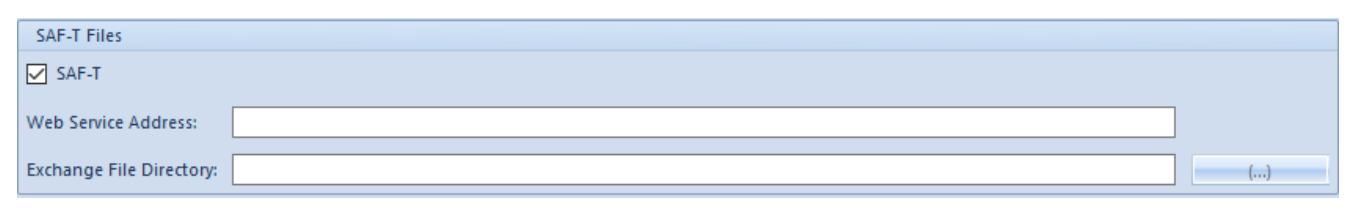

Section SAF-T Files

Detailed description of fields presented in the section can be found in article <<Configuration of SAF-T file>>.

### Transfers

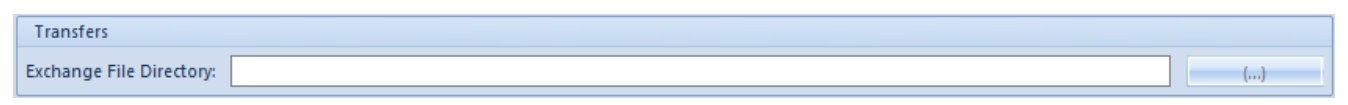

Section Transfers

The section *Transfers* enables the user to select an exchange file directory for the documents *Statement of Remittance Orders* and *Statement of Payment Orders*. In the field *Exchange Data Directory*, the user can choose a directory in which relevant files will be saved. Thanks to that, it is not necessary to enter a specific path for file export on each SRO or SPO document form.

### POS

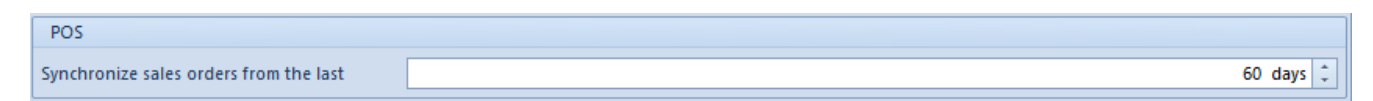

#### POS section

The following field is available in the section:

 Synchronize sales orders from the last – in the field, it is possible to specify the number of days from which SO documents with *Executed* status, which have never been sent to Comarch Retails POS, should be synchronized.

The setting is useful only during the first synchronization from Comarch Retail POS or during the first synchronization of a SO object. Default value is set to 60 days and it can be changed until the first object synchronization is performed.

### Sent

The SENT section allows the user to configure Web Service for the needs of registering .xml carriage notifications performed via Electronic Services Portal of the Customs Service (PUESC). Such notifications are compliant with technical specifications shared on the portal.

| SENT                     |              |
|--------------------------|--------------|
| Web Service Address:     |              |
| Exchange File Directory: | ()           |
| Completed By:            | Employee 👻 😶 |
| E-mail                   | ···          |
| Password                 |              |

SENT section

Fields from this section are described in article <<>>

#### Note

The above-mentioned options are available only after selecting the parameter *Monitor SENT transport* on the company form. Otherwise, the SENT section will not be visible.

# Computer

## **General informartion**

Tab *Computer*, available in the menu <u>System  $\rightarrow$  Configuration</u>, allows for configuring parameters related to particular functionalities of the system and parameters enabling cooperation of the system with other applications.

The parameters are divided into the following sections:

- General Parameters
- Printouts
- Attachments
- Export to Spreadsheet
- Password Policy

## **General Parameters**

| General Parameters                                |                                |                             |
|---------------------------------------------------|--------------------------------|-----------------------------|
| Cooperate with Comarch ERP Altum HR               |                                |                             |
| Cooperate with WMS                                |                                |                             |
| Automatically attach newly added center to object | cts available in parent center |                             |
| Data Formatting When Copied To Clipboard:         | O Keep source formatting       | Keep text only              |
| Timeout:                                          | ○ Global 01:00:00 ↓            | Operator's 01:00:00 0       |
| Message Timestamp:                                | ⊙ Global 10 s ‡                | ○ Operator's 10 s ↓         |
| Autofilter Delay Time:                            | ⊙ Global 750 ms ‡              | Operator's 750 ms ↓         |
| Autofilter Default Setting:                       | O Begins with                  | Contains Allow modification |
| Incremental Search Default Mode:                  | O Begins with                  | Contains                    |
| Column Autofit to Window:                         | O Yes                          | ○ No ✓ Allow modification   |
|                                                   |                                |                             |

Section General Parameters

Section *General Parameters* contains the following parameters:

 Cooperate with Comarch ERP Altum HR – allows the exchange of basic data of employees between Comarch ERP Standard and Comarch ERP Altum HR.

#### Note

The collaboration with the system Comarch ERP Altum HR is available only in Polish version of database.

- Cooperate with WMS this parameter is not available for editing and is checked automatically upon installing application Comarch WMS.
- Automatically attach newly added center to objects available in the parent center – parameter checked by default
- Data Formatting When Copied To Clipboard Available options:
  - Keep source formatting parameter checked by default

- Keep text only
- **Timeout** Available options:
  - Global default timeout value after which an operation is aborted, valid for all users. By default, the parameter is checked with value 60 seconds. This value can be changed only by a user belonging to the group
  - Operator's transaction time timeout for a logged-in user.
- Message Timestamp possibility of determining how long information messages will be displayed in Comarch ERP Standard system. Available options:
  - Global allows for specifying default message timestamp for all operators. By default, the parameter is checked with value 10 seconds.
     Default timeout value for displaying messages can be changed only by a user that belongs to B2\_admin
  - Operator's allows for specifying default message timestamp for a logged-in operator
- Autofilter Delay Time allows to specify a period of time since the modification of a filter field after which the system will start to search for new results. Available options:
  - Global allows for specifying autofilter delay time for all operators. By default, the parameter is checked with value 750 ms. This value can be changed only by a user belonging to the group
  - Operator's allows for specifying autofilter delay time for the logged-in user.
- Autofilter Default Setting parameter responsible for the filtering condition for all columns and lists. Available options:
  - Begins with this parameter is checked by default. Lists in the system present search results beginning with a given expression entered by the user.
  - Contains lists in the system present search

Additionally, if the option *Allow modification* is checked, it is possible to change the filtering condition for all columns and lists in the autofilter control. This option is available after selecting the autofilter control.

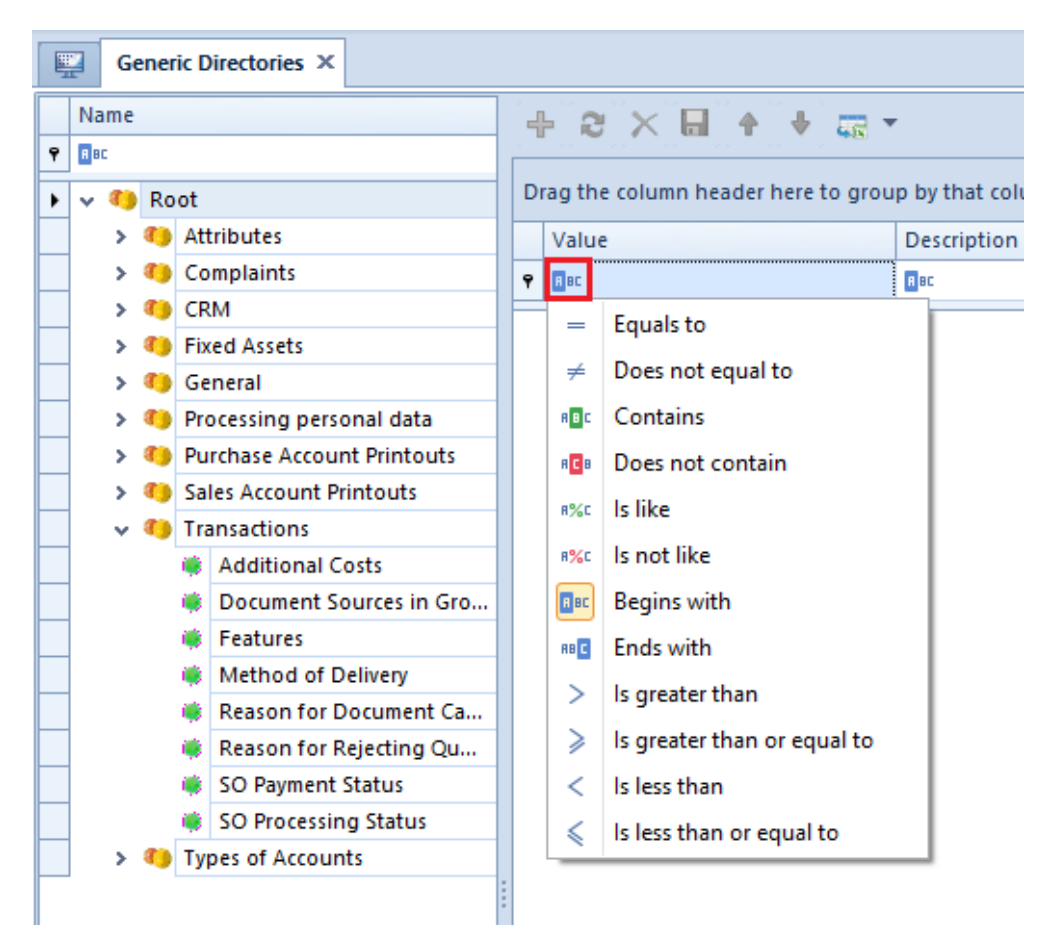

Example of a change of the autofilter on the list of generic directories

[Alert]If the Allow modification parameter is deselected, the icon of the filtering condition for columns and lists will not be displayed. [/alert]

- Incremental Search Default Mode parameter responsible for the condition of searching in columns of all lists. Available options:
  - Begins with this parameter is checked by default. Lists in the system present search

results beginning with a given expression entered by the user.

 Contains – lists in the system present search results containing an entered expression

|   | Sales Invoices       | ×                |               |                  |                     |               |               |             |           |         |        |             |
|---|----------------------|------------------|---------------|------------------|---------------------|---------------|---------------|-------------|-----------|---------|--------|-------------|
| 4 | • // X 🖪 🖬           |                  |               | 8) <b>8</b> 8 (4 | Display Correction  | Below the sou | urce document | ✓ Doc       | ument UPC | :       |        |             |
| C | )rag the column head | er here to group | by that colur | nn               |                     |               |               |             |           |         |        |             |
|   | Number               | Date of Issue    | Date of S     | Customer         | Customer Name 🛛 🔺 📍 | Address       | Subtotal V    | Total Value | Currency  | Status  | Wareho | Reference   |
| ٩ | RBC                  | A BC             | RBC           | R BC             | ∎∎c j               | R 8C          | A BC          | A BC        | RBC       | R BC    | A BC   | <b>R</b> 8C |
|   | ⊞ SI/2021/00004      | 29/03/2021       | 29/03/2021    | JS               | Jane Stennett       | Sunderland,   | 500,00        | 600,00      | EUR       | Confirm | SOR/20 |             |
|   |                      | 29/03/2021       | 29/03/2021    | JH               | Jayme Himes         | 320 Red River | 430,00        | 516,00      | EUR       | Confirm | SOR/20 |             |
|   |                      | 29/03/2021       | 29/03/2021    | JB               | Joyce Bradt         | 193 Brown Ho  | 600,00        | 720,00      | EUR       | Confirm | SOR/20 |             |
|   |                      | 29/03/2021       | 29/03/2021    | JB               | Joyce Bradt         | 193 Brown Ho  | 430,00        | 516,00      | EUR       | Confirm | SOR/20 |             |

Example of incremental searching on the list of sales invoices

<<Column Autofit>>

## **Printouts**

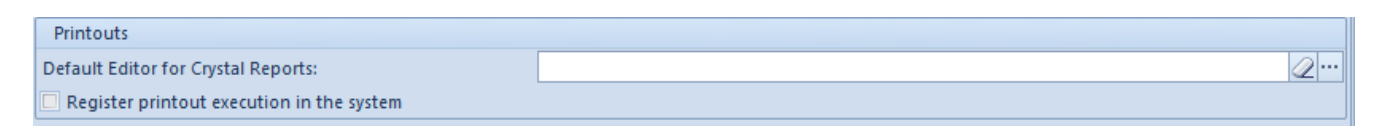

Section Printouts

In the group *Printouts*, the following parameters are available:

- Default Editor for Crystal Reports allows for selecting the program allowing for edition of Crystal Reports. The program is selected by clicking on the button located next to this field and indicating a file with .exe extension. That the file will be running the editor of Crystal reports.
- Register printout execution in the system upon checking this option, each time a printout is made, this operation will be logged in the system and will be available on the list of printouts.

## Attachments

| Attachments                                      |             |              |
|--------------------------------------------------|-------------|--------------|
| Attachment Folder:                               | C:\         | <i>2</i> ··· |
| Limit the size for attachments in a database to: |             | 0 MB 👻 🗘     |
| Image thumbnail size on lists (in pixels):       | 75 Height 🗘 | 75 Width 🌲   |

Section Attachments

The system makes it possible to store attachments in the database or in an external folder. In section Attachments, there are the following parameters for attachment configuration:

- Attachment Folder target location of attachments saved on a computer.
- Limit the size for attachments in a database to: possibility of specifying a maximum size in MB, GB or TB
- Image thumbnail size on lists (in pixels) enables defining the size of thumbnails for items on the list of items and document item lists

### **Export to Spreadsheet**

Detailed description of fields presented in the section can be found in article << Exporting data to a spreadsheet >>.

### Password Policy

```
Password Policy

Enforce recurring password change for non-domain user

Enforce a strong password for non-domain user
```

Section Password Policy

The section Password Policy enables managing passwords of nondomain users whose account is not integrated with Windows. Particular settings from this section are transferred to operator forms; in the case of administrative operator *db owner*, only the *Enforce a strong password for non-domain user*  parameter is transferred.

#### Note

The parameters are deselected by default for databases which have been converted from previous versions of the system, while for newly created databases they are selected.

#### Note

Parameters Enforce recurring password change for non-domain user and Enforce a strong password for non-domain user are not taken into account for operators with the parameter Password policy specified in system configuration deselected — this parameter is available on the operator form. In this case, parameters must be changed directly on the form of a given operator; the user is informed about this upon an attempt to save changes made in configuration.

## Forms

In tab *Forms*, available in the menu <u>System  $\rightarrow$  Configuration</u>, it is possible to import and export changes made by operators in the layouts of forms (with the use of <<Interface Editor>>). The changes (for operator groups) are exported to a file which later can be imported on another workstation so that the settings of form layouts for workstations are the same.

| • Export | ⊖ Import |
|----------|----------|
| File:    | ()       |
|          | ОК       |
|          |          |

Tab Forms

# **Receipt printer**

The Comarch ERP Standard system cooperates with the following fiscal printer models:

- Elzab Mera
- Elzab Omega
- Emar Printo 57T
- Epson TM-T801 FV
- Innova Market
- Novitus
- Posnet Thermal

Parameters presented in the tab *Scales*, available in the menu <u>System  $\rightarrow$  Configuration</u>, allow for configuring the receipt printer with which Comarch ERP Standard must cooperate. Owing to that, documents can be printed in the system on a receipt printer.

| Driver File:                    | Comarch.B2.DummyPri                                                                           |               |                                       |            |                                |          |
|---------------------------------|-----------------------------------------------------------------------------------------------|---------------|---------------------------------------|------------|--------------------------------|----------|
| Printer Model:                  | Simulated printer 🔹                                                                           |               | Printer Port:                         | COM1       |                                | -        |
| Туре:                           | Standard                                                                                      |               | ✓ Print document number               |            |                                |          |
| Name:                           | Simulated printer driver                                                                      |               | ✓ Print item discount                 |            |                                |          |
| Version:                        | 1.0                                                                                           |               | Log the cashier in during startup     |            |                                |          |
| Mapping:                        | IPLI domvślny 🔹                                                                               |               | ✓ Print invoices on receipt printer   |            |                                |          |
| mapping                         |                                                                                               |               | Print customer's T                    | IN In cust | omar's TIN line (new printers) | <b>.</b> |
|                                 |                                                                                               |               |                                       | in cust    | omer s ring me (new princers)  |          |
| VAT Rate                        |                                                                                               | Fiscal Symbol | Print cashier and workstation symbols |            |                                |          |
| A 23%                           |                                                                                               | A             | Item Identifier: Code                 |            |                                | -        |
| B 8%                            |                                                                                               | В             |                                       |            |                                |          |
| D 0%                            |                                                                                               | D             | Workstation Symbol:                   | STA1       |                                |          |
| EZW                             |                                                                                               | E             |                                       |            | Test Connection                |          |
|                                 |                                                                                               | r<br>C        |                                       |            | rest connection                |          |
| 6.7%                            |                                                                                               | 6             | -                                     |            |                                |          |
|                                 |                                                                                               |               |                                       |            |                                |          |
| New Mapping:<br>VAT Rate Group: | <mapping nam<="" profile="" th=""><th>]<br/>]<br/>]</th><th></th><th></th><th></th></mapping> | ]<br>]<br>]   |                                       |            |                                |          |
|                                 |                                                                                               |               |                                       |            |                                |          |

Tab Receipt printer

The following fields of the tab are mandatory:

• **Driver File** – Comarch.B2.Printer2.dll containing drivers for receipt printers

#### Hint

For test purposes, it is possible to use file Comarch.B2.DummyPrinter.dll which imitates a correct connection to a receipt printer.

- Printer Model in this field, a printer model is selected from the list of printer models available for driver file
- Printer Port name of the port a printer is connected to

- Type, Name, Version in this field, general information about the specification of a driver supporting the available printer models is included
- Mapping this field contains a list of VAT rate mappings available in the system. The values of printer's VAT rates corresponding to given system VAT rates must be set for the selected mapping in the table below. It is possible to create many VAT rate mappings for printers. To do so, in the fields New Mapping and VAT Rate Group below the table, it is necessary to specify a mapping name and to select a group for which VAT rates will be mapped (the VAT rate group that is set for the parent company is suggested by default). Upon clicking on the button [Create], a new value will be added to the mapping list and an empty field for specifying symbols will be added in the table.

Moreover, the user has a possibility to specify the parameters such as:

- Print document number this parameter enables printing system number of a receipt/invoice on a receipt printer
- Print item discount this parameter enables printing the amount of discount assigned to a given item of a receipt
- Log the cashier in during startup this parameter enables printing information about workstation number and operator's number, when starting a printer
- Print invoices on receipt printer this parameter enables printing invoices on a receipt printer, if the receipt printer supports printing of invoices. Additionally, in the menu System → Configuration, in tab Trade, function Print invoices on a receipt printer must be checked. If the receipt printer does not support printing of invoices, a receipt will be printed instead.
- **Print customer's TIN** this parameter enables printing the TIN number of a customer selected in a receipt.

- In customer's TIN line (new printers) provided that a given printer model supports such functionality
- In cashier line (old printers) if a printer does not handle printing of TIN number.

The tin number is retrieved from customer's form – customer indicated in a document and in the case of *Undefined* customer, directly from the printed document, from *TIN* field presented in section *Customer* in *Customers* tab.

- Print cashier and workstation symbols cashier symbol is retrieved from *Receipt Printer Sumbol* field, which is available on the form of the logged-on operator. After selecting the option *In cashier line (old printers)* for the parameter *Print customer's TIN*, the parameter is checked and it is not possible to uncheck it.
- Item Identifier depending on a selected parameter value: Name or Code and if the handling of print names is deactivated or if an item has no print name, the name or code of an item will be sent to a receipt printer upon printing documents on that receipt printer.
- Workstation Symbol this parameter enables printing on a document a symbol entered in this field (specifying the workstation on which sales with printing on receipt printer is processed)

Button [**Test Connection**] allows for testing connection with a receipt printer.